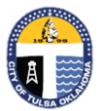

Online at

311

By phone at

**Customer Care Helpline** 

https://tulsa311.com/site/wss/home

## **City of Tulsa**

## www.cityoftulsa.org/utilities

You will need your Account Number and Customer I.D. to make a Utility Payment

## **Utility Billing Payment**

1. From the Citizen Self Service page, select "Citizen Self Service" from the left menu.

|                      | Luisa A New Kind of Energy.                    |
|----------------------|------------------------------------------------|
|                      | City of Tulsa, OK - Citizen Self Service BRAVO |
| Home                 | Welcome!                                       |
| Citizen Self Service |                                                |

2. Select "Utility Billing."

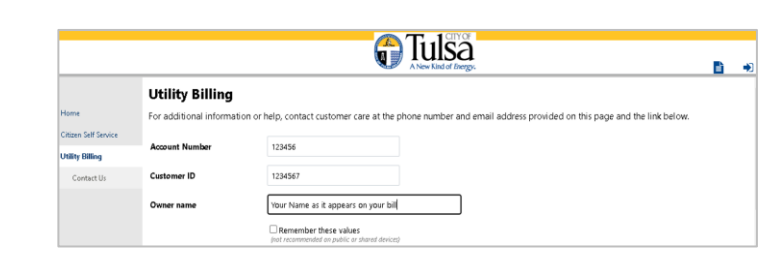

3. Select the account on which you wish to make payment.

|                      | Utility       | Billing Accounts                |  |  |
|----------------------|---------------|---------------------------------|--|--|
| Home                 | Select an ad  | Select an account to work with. |  |  |
| Citizen Self Service |               |                                 |  |  |
| General Billing      | Linked accou  | ints                            |  |  |
| Utility Billing      | Account ID    | Customer ID                     |  |  |
|                      | <u>999999</u> | 9999999                         |  |  |
| Accounts             | 999998        | 9999998                         |  |  |
| Contact Us           | -Jm           |                                 |  |  |
|                      |               |                                 |  |  |

| 4. The oldest bill due will show at the top of |
|------------------------------------------------|
| the list. You must make payment on older       |
| bills before paying the newest bill. Select    |
| the bill on which you would like to make       |
| payment, then click on "Pay."                  |

| Manage                            | Billing<br>Bills                                                            |                                                                             |                                             |                                           |                                           |                          |                                            |
|-----------------------------------|-----------------------------------------------------------------------------|-----------------------------------------------------------------------------|---------------------------------------------|-------------------------------------------|-------------------------------------------|--------------------------|--------------------------------------------|
| Service Add                       | dress 9                                                                     | 999 N 999TH ST                                                              |                                             |                                           |                                           |                          |                                            |
| Account Nu                        | umber 9                                                                     | 99998                                                                       |                                             |                                           |                                           |                          |                                            |
| As of                             |                                                                             | 02/09/2021                                                                  |                                             |                                           |                                           |                          |                                            |
| • Befor                           | re payment of ne                                                            | wer bills will be ac<br>2021 to 2022 only <b>)</b>                          | cepted, all past-due                        | bills must be includ                      | ed, starting with th                      | e oldest.                | Show Past Bills                            |
| • Befor<br>Dutstandin<br>Pay Bill | re payment of ne<br>• <b>g Bills (</b> bill years<br>Bill                   | wer bills will be ac<br>2021 to 2022 only)<br>Bill Date                     | cepted, all past-due<br>Pay By              | bills must be includ<br>Charges           | ed, starting with th<br>Pending           | e oldest.<br>Balance Due | Show Past Bills                            |
| • Befor<br>Dutstandin<br>Pay Bill | re payment of ne<br><b>9 Bills (</b> bill years<br><b>Bill</b><br>80014468  | wer bills will be ac<br>2021 to 2022 only <b>)</b><br>Bill Date<br>5/7/2021 | cepted, all past-due<br>Pay By<br>5/29/2021 | bills must be includ<br>Charges<br>\$0.00 | ed, starting with th<br>Pending<br>\$0.00 | Balance Due              | Show Past Bills<br>Details<br>Bill Details |
| • Befor<br>Dutstandin<br>Pay Bill | re payment of ne<br><b>ng Bills (</b> bill years<br><b>Bill</b><br>80014468 | wer bills will be ac<br>2021 to 2022 only <b>)</b><br>Bill Date<br>S/7/2021 | cepted, all past-due<br>Pay By<br>5/29/2021 | bills must be includ<br>Charges<br>\$0.00 | ed, starting with th<br>Pending<br>\$0.00 | Balance Due<br>\$111.39  | Show Past Bills<br>Details<br>Bill Details |

## **Utility Billing Payment**

5. The full amount will automatically show in the "Payment Amount" area. If you want to make a partial payment, you may put the amount you are wanting to pay in the area at this time. Select "Continue."

| Pay Bills        |           |           |             |           |          |          |                |
|------------------|-----------|-----------|-------------|-----------|----------|----------|----------------|
| Bill Description | Bill Year | Bill Date | Bill Number | Due Date  | Balance  | Due Now  | Payment Amount |
| Utilities        | 2021      | 5/7/2021  | 80014468    | 5/28/2021 | \$111.39 | \$111.39 | \$ 111.39      |
|                  |           |           |             |           |          |          |                |
|                  |           |           |             |           |          | Continue | Cancel         |

Enter Email Address

Payment Type

💓 Utility Bill

Enter email address

Email 🚱

All

6. Enter your email to confirm payment. Select "Continue."

7. On the payment information screen. Make sure your name, phone, and zip code information is correct. Also ensure the amount you are paying is correct, then select the payment method either eCheck, debit card, or credit card. If you choose debit or credit payment, you will enter in the card information at this time including the card number, CVV, expiration date, and the Cardholder name. When this information is correct, select, "Continue."

8. You will be asked to confirm your payment. Select "Pay." You will be sent an email receipt showing the amount you paid online.

| Re-Enter email                          |                   |
|-----------------------------------------|-------------------|
| Re-enter email address                  |                   |
|                                         |                   |
| Continue                                |                   |
|                                         |                   |
|                                         |                   |
|                                         |                   |
|                                         |                   |
|                                         |                   |
|                                         |                   |
| ter Payment Information                 |                   |
| re required unless labeled as optional. |                   |
| 2                                       | Middle Name       |
|                                         | Photo Phane Phane |
| 1ER                                     |                   |
| 1ER                                     | Optional          |

| CUSTOMER                  |                       |
|---------------------------|-----------------------|
|                           | Optional              |
| Last Name                 | Daytime Phone Number  |
| NAME                      |                       |
| ZIP Code                  |                       |
| 99999                     |                       |
|                           |                       |
| Pay this Amount \$ 111.39 |                       |
|                           |                       |
| Payment Method            |                       |
| C echeck                  | eCheck / Bank Account |
|                           | Debit Car             |
|                           |                       |
|                           | Credit Car            |
|                           | Credit Can            |

| ayment Method             |                       |                     | VISA | ***********4448  |
|---------------------------|-----------------------|---------------------|------|------------------|
| Payment Date              |                       |                     |      | Now (06/18/2020) |
| Payment Amount            |                       |                     |      | \$100.00         |
| lick to read the Payment. | Authorization Terms   | Authorization Terms |      |                  |
| lick the PAY button to    | complete your payment |                     |      |                  |